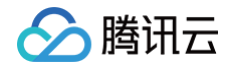

# **CODING DevOps**

# 效能洞察

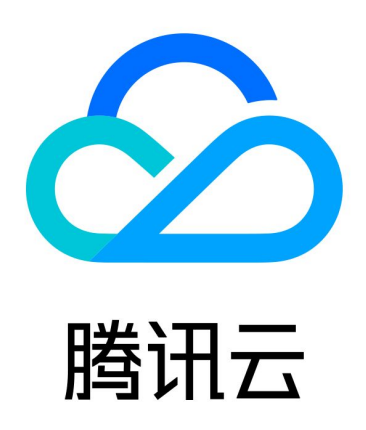

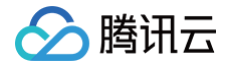

【版权声明】

©2013-2025 腾讯云版权所有

本文档(含所有文字、数据、图片等内容)完整的著作权归腾讯云计算(北京)有限责任公司单独所有,未经腾讯云 事先明确书面许可,任何主体不得以任何形式复制、修改、使用、抄袭、传播本文档全部或部分内容。前述行为构成 对腾讯云著作权的侵犯,腾讯云将依法采取措施追究法律责任。

【商标声明】

## 🕗 腾讯云

及其它腾讯云服务相关的商标均为腾讯云计算(北京)有限责任公司及其关联公司所有。本文档涉及的第三方主体的 商标,依法由权利人所有。未经腾讯云及有关权利人书面许可,任何主体不得以任何方式对前述商标进行使用、复 制、修改、传播、抄录等行为,否则将构成对腾讯云及有关权利人商标权的侵犯,腾讯云将依法采取措施追究法律责 任。

【服务声明】

本文档意在向您介绍腾讯云全部或部分产品、服务的当时的相关概况,部分产品、服务的内容可能不时有所调整。 您所购买的腾讯云产品、服务的种类、服务标准等应由您与腾讯云之间的商业合同约定,除非双方另有约定,否则, 腾讯云对本文档内容不做任何明示或默示的承诺或保证。

【联系我们】

我们致力于为您提供个性化的售前购买咨询服务,及相应的技术售后服务,任何问题请联系 4009100100或 95716。

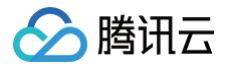

## 文档目录

效能洞察

快速开始 权限配置

编辑视图

设置指标方案

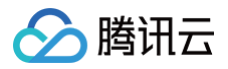

# 效能洞察 快速开始

最近更新时间: 2023-09-11 16:05:28

本文为您介绍如何使用效能洞察制订分析报表。

## 进入效能洞察页

- 1. 登录 CODING 控制台,单击立即使用进入 CODING 使用页面。
- 2. 单击团队首页左侧的效能洞察,进入效能洞察页面。

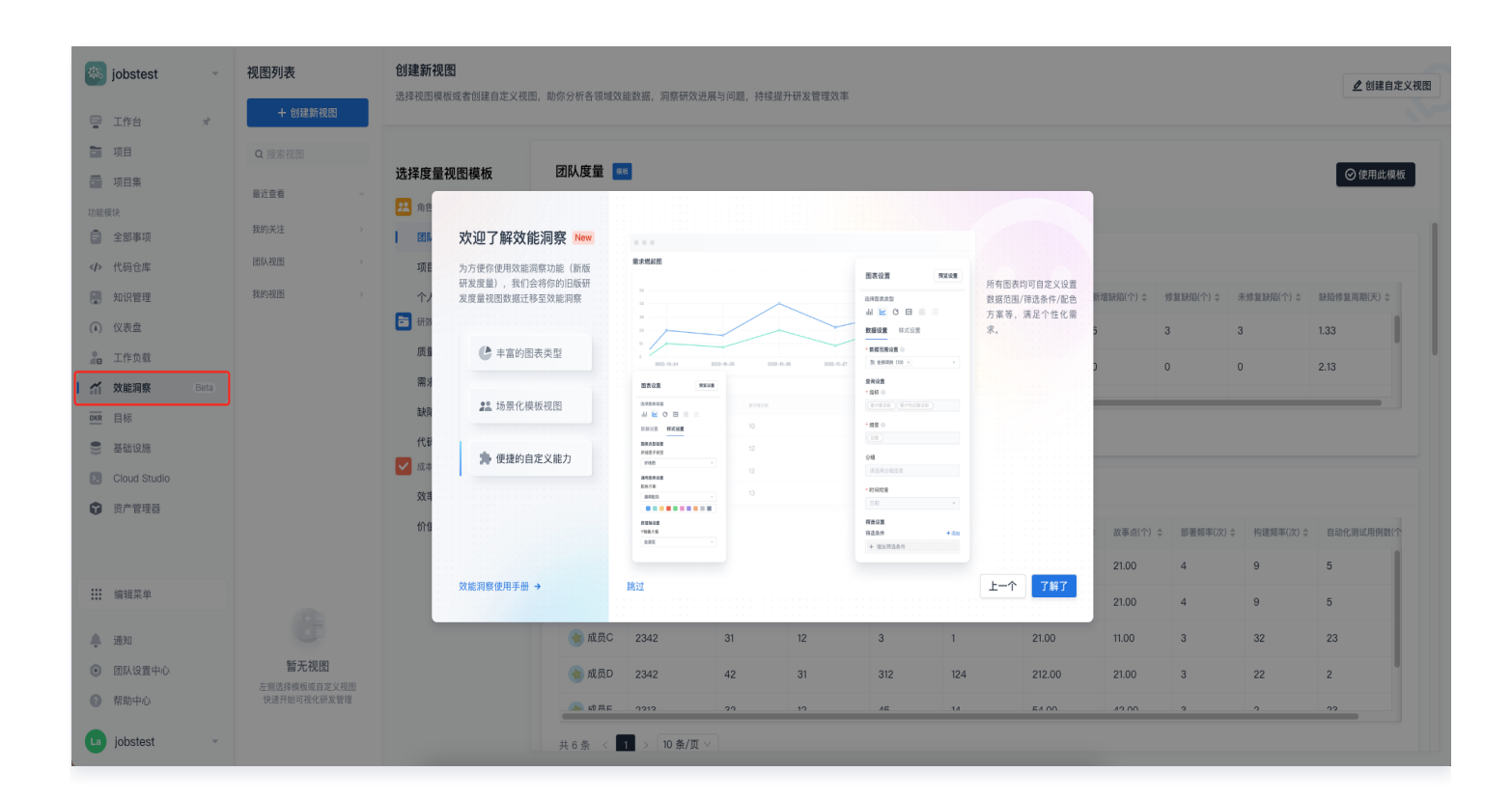

## 创建视图

进入效能洞察后,单击页面左上角创建新视图进入视图创建页,支持通过模板创建或自定义视图两种创建方式。

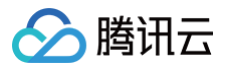

| 视图列表    |   |
|---------|---|
| + 创建新视图 |   |
| Q 搜索视图  |   |
| 最近查看    | ~ |
| 我的关注    | > |
| 团队视图    | > |
| 我的视图    | > |
|         |   |
|         |   |
|         |   |
|         |   |
|         |   |
|         |   |
|         |   |

#### 使用视图模板

提供角色类型、研效质量、成本分析三类场景下的模板视图。模板中预置了各项契合场景的统计报表,选择合适的模 板后单击右上角**使用此模板**完成创建。

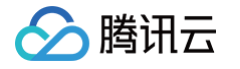

| 创建新视        | <b></b> |            |     |          |            |     |            |           |       |             |            |            |           | 取消          | 使用此模板 |
|-------------|---------|------------|-----|----------|------------|-----|------------|-----------|-------|-------------|------------|------------|-----------|-------------|-------|
| 选择模板        | 团队度量    | 项目度量       | 个人原 | 度量 质量分   | 计析 需求分析    | 缺陷  | 分析 代码分     | 计析 效率分析   | 沂     | 价值与成本分析     | ❷ 自定义      |            |           |             |       |
| 项目整         | 体进展 ~   |            |     |          |            |     |            |           |       |             |            |            |           |             |       |
| 项目          |         | 需求完成率 💲    | 新增  | 需求(个)  🌲 | 完成需求(个)  🌲 | 未完成 | 〔需求(个)   ≑ | 逾期需求(个)   | \$ 9  | 『求交付周期(天) 🛔 | 新増缺陷(个) 👙  | 修复缺陷(个)  🌲 | 未修复缺陷(个)  | ⇒ 缺陷修复周期(天) | \$    |
| 🕒 i         | 页目A     | 0.33%      | 9   |          | 3          | 6   |            | 5         | 1     | 56          | 6          | 3          | 3         | 1.33        |       |
| () I        | 页目B     | 0.25%      | 12  |          | 3          | 9   |            | 2         | 2     | .26         | 0          | 0          | 0         | 2.13        |       |
| <b>()</b> I | 页目C     | 0.0%       | 1   |          | 0          | 1   |            | 2         | 2     | .16         | 0          | 0          | 0         | 1.13        |       |
| 共 6 条       | < 1     | > 10 条/页 > |     |          |            |     |            |           |       |             |            |            |           |             |       |
| 团队产         | 能分析     |            |     |          |            |     |            |           |       |             |            |            |           |             |       |
| 用户          |         | 提交总代码行(行)  | ¢   | 新增需求(个)  | ◆ 已完成需求(个) | ÷   | 新增缺陷(个) 🕴  | : 已修复缺陷(个 | `) \$ | 记录工时(小时) 🗣  | 故事点(个) 🛔 👙 | 部署頻率(次) 💲  | 构建频率(次) 💲 | 自动化测试用例数(个) | *     |
| 😽 F         | 成员A     | 3733       |     | 12       | 2          |     | 4          | 1         |       | 32.00       | 21.00      | 4          | 9         | 5           |       |
| 😽 Б         | 成员B     | 3733       |     | 12       | 2          |     | 4          | 1         |       | 32.00       | 21.00      | 4          | 9         | 5           |       |
| 😽 F         | 成员C     | 2342       |     | 31       | 12         |     | 3          | 1         |       | 21.00       | 11.00      | 3          | 32        | 23          |       |
| 😽 F         | 成员D     | 2342       |     | 42       | 31         |     | 312        | 124       |       | 212.00      | 21.00      | 3          | 22        | 2           |       |
| 🤞 F         | 成员E     | 2313       |     | 32       | 12         |     | 45         | 14        |       | 54.00       | 42.00      | 3          | 2         | 23          |       |
| 共 6 条       | < 1     | > 10 条/页 > |     |          |            |     |            |           |       |             |            |            |           |             |       |
| 代码提         | 交排名     |            |     |          |            |     |            |           | :     | 工时排名        |            |            |           |             |       |
|             |         |            |     |          |            |     |            | 1         |       |             |            |            |           |             | 1.1   |
| 成员A         |         |            |     |          |            |     |            |           |       | 成员A         |            |            |           |             |       |
| 成员B         |         |            |     |          |            |     |            |           |       | 成员B         |            |            |           |             |       |

输入视图名称、可见范围与数据范围后完成创建。

#### () 说明:

数据范围指的是项目数据源,仅支持选中当前用户具备访问权限的项目。

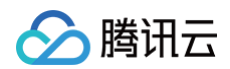

| 创建新社  | 观图      |                        |           |            |                 |           |                  | t       | 创建模板视图                                |
|-------|---------|------------------------|-----------|------------|-----------------|-----------|------------------|---------|---------------------------------------|
| 选择模板  | 团队度量    | 项目度量                   | 个人度量 质量分  | 计析 需求分析    | 缺陷分析 代码分        | 计析 效率分析   | 价值与成本分析          | ❷ 自定义 ● | * 视图名称                                |
|       |         |                        |           |            |                 |           |                  |         | 团队度量视图                                |
| 项目素   | 隆体进展    |                        |           |            |                 |           |                  |         | * 视图模板                                |
| 项目    |         | 需求完成率 💲                | 新增需求(个) 🔹 | 完成需求(个) 💲  | 未完成需求(个) 💲      | 追期需求(个) 💲 | 需求交付周期(天) 💲      | 新增缺陷(1  | 团队度量                                  |
| •     | 项目A     | 0.33%                  | 9         | 3          | 6               | 5         | 1.56             | 6       | * 视图权限                                |
| 0     | 项目B     | 0.25%                  | 12        | 3          | 9               | 2         | 2.26             | 0       | 个人视图(仅你可查看与管理) (四別加图(四別中田白地司奈希,四次司師冊) |
|       | 酒日の     | 0.0%                   |           | -          | 1               | -         | 0.16             |         |                                       |
| ± 6.% |         | 0.0%                   | 1         | 0          | I               | 2         | 2.10             | 0       | ★ 数据范围设直 ◎ ● 度量測试×                    |
| ×03   |         |                        |           |            |                 |           |                  |         |                                       |
| 团队产   | ⁺能分析    |                        |           |            |                 |           |                  |         | 完成 取消                                 |
| 田白    |         | 坦杰首代现行(行)              | ▲ 新備委(小)  | ▲ 口空成要求(小) | ▲ 95/前年103(小) 4 | 口终有知识(个)  | ▲ 记录工时(小时) ▲     | 故事占(介   |                                       |
|       | ctt 문 A | 122 X (21 (1991) (1) / | ◆ 利归而示(1) |            | → 3/1/8 mAPH(1) |           | ▲ 10%Tts(()#3) ▲ | 01.00   |                                       |
|       | DL JUA  | 3/33                   | 12        | 2          | 4               |           | 32.00            | 21.00   |                                       |
|       | 成员B     | 3733                   | 12        | 2          | 4               | 1         | 32.00            | 21.00   |                                       |
|       | 成员C     | 2342                   | 31        | 12         | 3               | 1         | 21.00            | 11.00   |                                       |
|       | 成员D     | 2342                   | 42        | 31         | 312             | 124       | 212.00           | 21.00   |                                       |
|       | 成员E     | 2313                   | 32        | 12         | 45              | 14        | 54.00            | 42.00   |                                       |
| 共 6 条 | ¥ < 1   | > 10 条/页 ∨             |           |            |                 |           |                  |         |                                       |

#### 创建自定义视图模板

在**创建新视图**页中单击自定义。

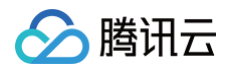

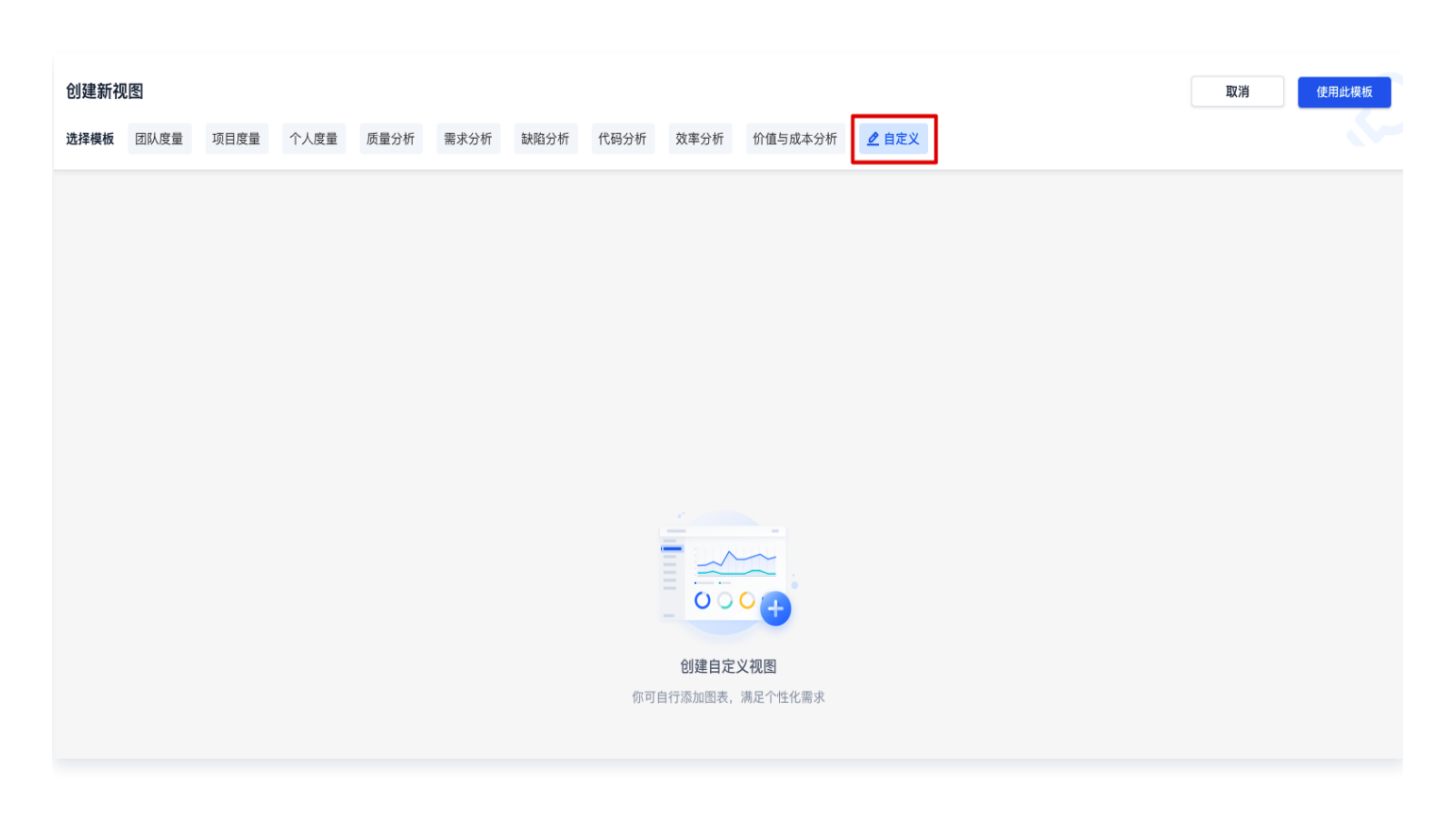

单击右上角使用此模板,输入视图名称、可见范围与数据范围后完成创建。

#### () 说明:

数据范围指的是项目数据源,仅支持选中当前用户具备访问权限的项目。

| 创建新视 | R    |      |      |      |      |      |      |         |         |       | 创建模板视图                             |
|------|------|------|------|------|------|------|------|---------|---------|-------|------------------------------------|
| 选择模板 | 团队度量 | 项目度量 | 个人度量 | 质量分析 | 需求分析 | 缺陷分析 | 代码分析 | 效率分析    | 价值与成本分析 | ▲ 自定义 | * 视图名称                             |
|      |      |      |      |      |      |      |      |         |         |       | 自定义视图模板                            |
|      |      |      |      |      |      |      |      |         |         |       | * 视图权限                             |
|      |      |      |      |      |      |      |      |         |         |       | <ul> <li>个人视图(仅你可查看与管理)</li> </ul> |
|      |      |      |      |      |      |      |      |         |         |       | 🔿 团队视图(团队内用户均可查看,仅你可管理)            |
|      |      |      |      |      |      |      |      |         |         |       | * 数据范围设置 💿                         |
|      |      |      |      |      |      |      |      |         |         |       | ● 度量測试×                            |
|      |      |      |      |      |      |      |      |         |         |       | 完成取消                               |
|      |      |      |      |      |      |      |      |         |         | I     |                                    |
|      |      |      |      |      |      |      | 你可   | 自行添加图表, | 满足个性化需求 |       |                                    |

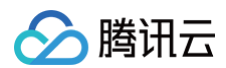

## 添加图表

若视图模板中缺少需要查看的图表,可以单击右上角添加图表,选择并添加不同类型的图表。

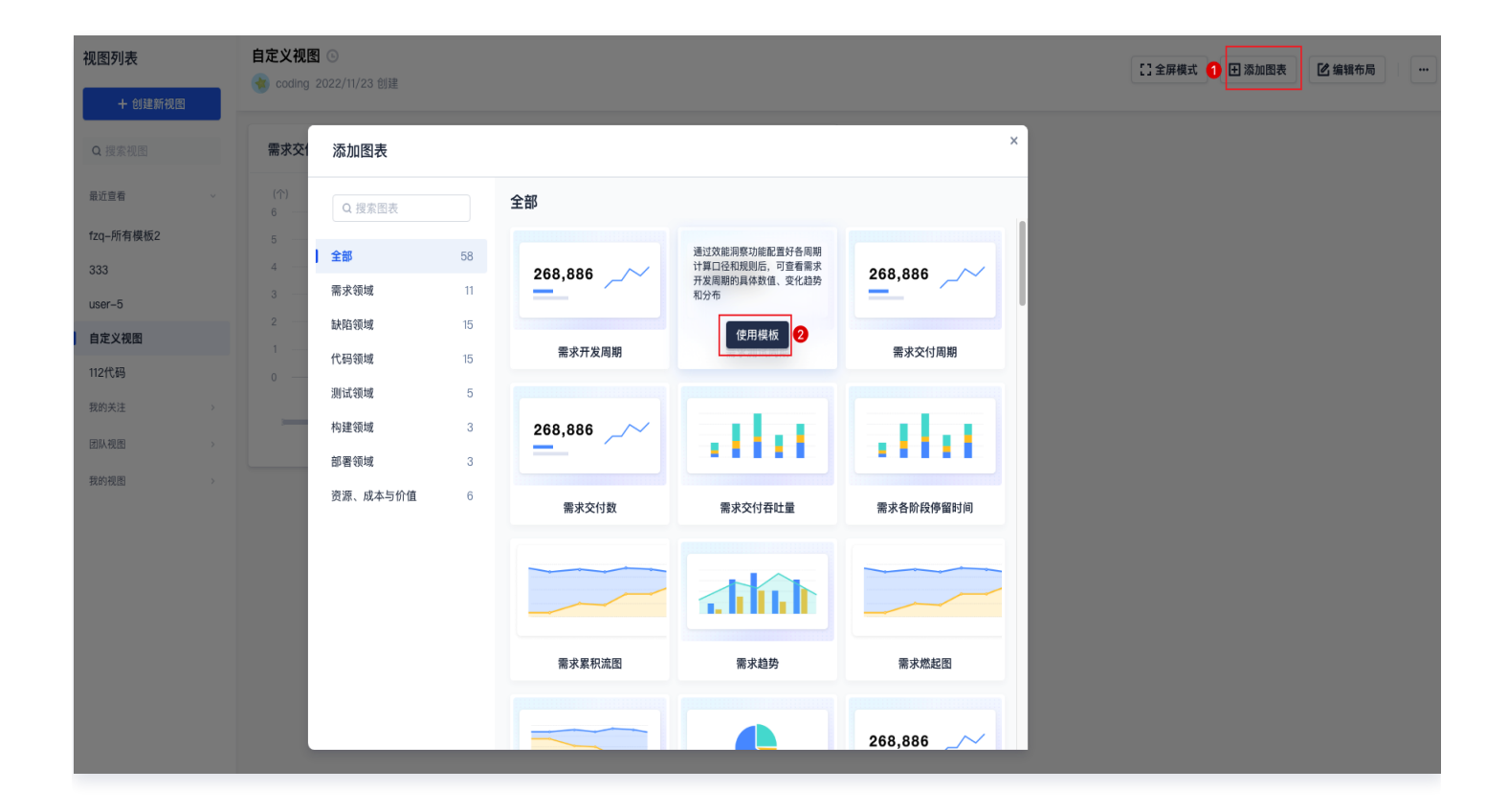

#### 查看图表

视图创建完成后,可以轻松地查看统计项目中的各项数据,为团队数字化高效运营提供数据支持。

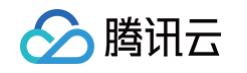

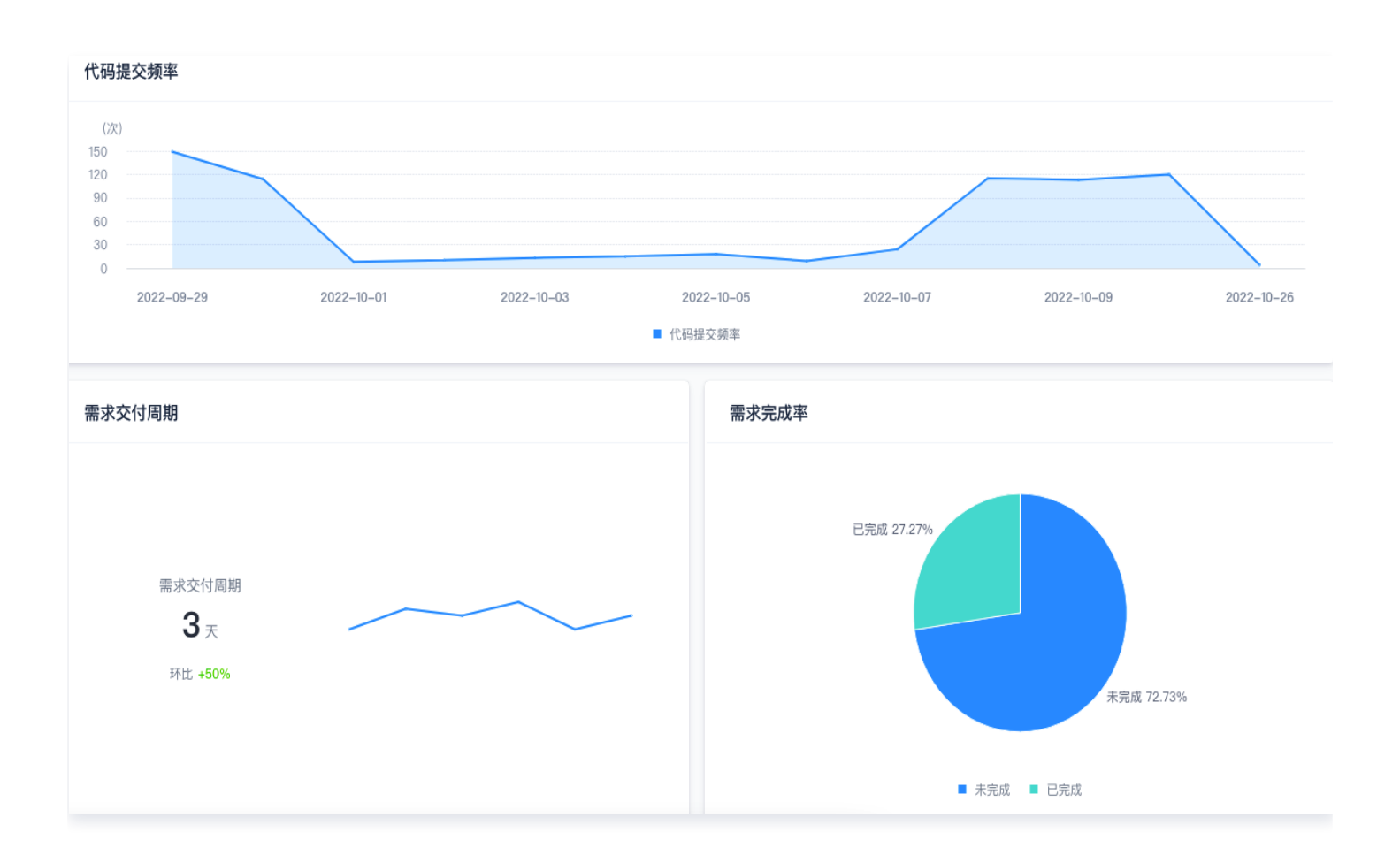

🗲 腾讯云

# 权限配置

最近更新时间: 2024-09-04 14:25:11

效能洞察需获取团队内跨项目数据,属团队全局功能,因此相应权限点收拢于**团队权限方案**内进行管理。团队所有者 或管理员单击团队首页左侧**团队设置中心**,访问全局设置中的团队权限方案。

| 团队设置中心                      |                               |      | Q 搜索设置项               |
|-----------------------------|-------------------------------|------|-----------------------|
| ◎ <b>全局设置</b> □ 功能设置 ⑦ 生态能力 |                               |      |                       |
|                             |                               |      |                       |
| <b>國 团队信息</b> 个<br>团队基本信息设置 | ▲ 组织和成员 ^<br>团队组织架构、成员管理和批量操作 |      | ♥ 安全性 ∧<br>団队安全相关功能设置 |
| 基本信息                        | 成员管理                          | 概览   | 访问审计                  |
| 自定义域名 PRO                   | 用户组                           | 订购   | 会话管理                  |
| 实名认证                        | 团队权限方案                        | 资源用量 | 登录设置                  |
| 注销团队                        | 项目权限方案                        | 账单管理 | 水印设置 PRO              |
|                             | 项目集权限方案                       |      | 日志                    |
| ■ 第三方应用 へ<br>第三方服务研定        |                               |      |                       |
| 第三方应用                       |                               |      |                       |
|                             |                               |      |                       |
|                             |                               |      |                       |
|                             |                               |      |                       |

## 权限点

效能洞察的权限点分为管理与使用两个维度,分别归属于团队设置中心与功能权限类目下。

#### 团队设置中心

在团队设置中心维度下可以调整查看页面、管理设置两项权限点。

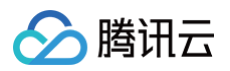

|        | 会话管理      | ✔ 查看页面    | ✔ 结束会话   |          |              |  |
|--------|-----------|-----------|----------|----------|--------------|--|
|        | 日志        | ✔ 查看页面    | ✓ 导出日志   |          |              |  |
| 团队设置中心 | 服务集成      | ✔ 查看页面    | ✔ 绑定服务   | ✓ 解绑服务   |              |  |
|        | 项目协同设置    | ✔ 查看页面    | ✔ 管理配置   |          |              |  |
|        | 公开资源      | ✔ 查看页面    | ☑ 取消公开   |          |              |  |
|        | 团队构建节点    | ✔ 查看页面    | ✔ 创建节点池  | ✔ 编辑节点池  | ✓ 删除节点池      |  |
|        | 团队构建模版    | ✔ 查看页面    | ☑ 团队模版管理 |          |              |  |
|        | 团队构建插件    | ✓ 团队插件管理  |          |          |              |  |
|        | 代码扫描管理    | ✔ 查看页面    | ✔ 工具规则管理 | ✓ 方案模版管理 |              |  |
|        | 代码仓库      | ✔ 仓库设置    | ☑ 团队部署公钥 | 🕑 团队仓库规范 |              |  |
|        | 凭据管理      | ✓ 查看页面    | ✓ 查看全部凭据 | ✓ 创建分组   | ✓ 管理全部分组     |  |
|        |           | ✓ 管理全部凭据  |          |          |              |  |
|        | 菜单管理      | ☑ 查看页面    | ☑ 更新     |          |              |  |
|        | 效能洞察 beta | 🕑 查看页面    | ✔ 管理设置   |          |              |  |
| 个人设置   | 个人设置      | ☑ 访问令牌    | ☑ 应用管理   | 🕑 应用授权   |              |  |
|        |           | 🕑 查询全部项目  | 🔽 创建项目   | ✓ 编辑项目   | 🔽 归档 & 解归档项目 |  |
|        | 项目管理      | ✓ 删除项目    |          |          |              |  |
|        |           | ✓ 查询全部项目集 | ✓ 创建项目集  | ✓ 编辑项目集  | 🕑 归档 & 解归档项  |  |
|        |           |           |          |          |              |  |

- 查看页面:拥有此权限后,工作台首页左侧将开放研发度量功能的访问入口,使得成员可以访问效能洞察中已配置好的图表。
- 管理设置: 拥有此权限后, 成员可以创建并自定义组织效能洞察中图表。

#### 功能权限

在功能权限维度下可以调整操作视图、设置全部视图权限、创建团队管理图表三项权限点。

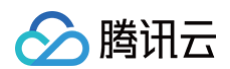

| 全局设置 / 团队权限方案<br>团队权限方案 |          |           |          |            |            |              | U        |             |  |
|-------------------------|----------|-----------|----------|------------|------------|--------------|----------|-------------|--|
| 系统分组                    | 个人设置     | 个人设置      | 🕑 访问令牌   | ✓ 应用管理     | ☑ 应用授权     |              |          |             |  |
| 团队负责人系                  |          | 项日管理      | ✓ 查询全部项目 | ✓ 创建项目     | ✓ 编辑项目     | ✔ 归档 & 解归档项目 |          |             |  |
| 团队管理员系                  |          | 次口自任      | 🗹 删除项目   |            |            |              | <b>.</b> |             |  |
| 团队普通成员 系                |          |           |          | 项目集管理      | 🕑 查询全部项目集  | 🕑 创建项目集      | 🗹 编辑项目集  | ᠵ 归档 & 解归档项 |  |
| 默认配置 系                  |          |           |          | NHX I-T    | 🕑 删除项目集    | 🕑 设置项目集负责人   |          |             |  |
| 自定义分组 🕂                 |          | 团队目标      | 🔽 查看页面   | ✓ 管理       |            |              |          |             |  |
| 团队普通成员 – (自             | Tも台におりの日 | 研发度量      | 🕑 查看页面   | ✓ 管理       |            |              |          |             |  |
| 运维                      | 与刀用它个人的民 | 效能洞察 beta | ✓ 操作视图   | ✓ 设置全部视图权限 | 🕑 创建团队管理图表 |              |          |             |  |
| 设计                      |          | 知识管理      | Ӯ 查看页面   |            |            |              |          |             |  |
| 团队管理员–自定义               |          | 应用中心      | ✓ 应用管理   | ✓ 部署管理     | ✓数据库变更管理   |              |          |             |  |
| 项目集负责人                  |          | 基础设施      | ✓ 集群管理   | ✓ 数据库管理    |            |              |          |             |  |
| 321                     |          | 资产管理      | ✓ 查看资产   | ✓ 管理资产     | ✓ 查看属性配置   | ✓ 管理属性配置     |          |             |  |
| 021                     |          | 应用开发      | ☑ 查看应用   | ✓ 创建应用     | 🔽 编辑应用     | ✓ 删除应用       |          |             |  |
|                         |          |           | 🔽 管理应用令牌 | < 管理应用版本   | 🔽 管理应用权限   |              |          |             |  |
|                         | 生态能力     | 应用管理      | 🔽 查看应用   | 🔽 访问应用     | 🗹 安装应用     | ᠵ 卸载应用       |          |             |  |
|                         |          |           | 🕑 管理应用配置 | 🕑 管理应用权限   |            |              |          |             |  |
|                         |          | 功能插槽      | 🗹 查看页面   | ✓ 管理插槽     |            |              |          |             |  |

• 操作视图: 拥有此权限后,可以访问效能洞察页面,对视图进行创建、编辑等操作。

• 设置全部视图权限:拥有此权限后,可以调整团队内其他成员所创建的视图。

• 创建团队管理图表:拥有此权限后,可以创建具有团队全局管理属性的图表,例如调整周期指标方案设置。

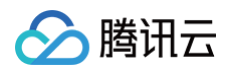

| 心                            |                             |                        |                       |
|------------------------------|-----------------------------|------------------------|-----------------------|
| ☑ 项目协同<br>团队级项目协同配置          |                             | > 00 持续集成<br>团队级持续构建配置 | へ 参 应用中心<br>回転現在用中心配置 |
| 配置方案                         | 工具规则                        | 构建节点池                  | 服务模板                  |
| 事项类型                         | 方案模版                        | 构建计划模板                 | 运维插件                  |
| 事项属性                         |                             | 构建插件                   | 通知渠道                  |
| 事项状态                         |                             | 质量门禁                   |                       |
| 审批类型                         |                             |                        |                       |
| 基础设施<br>团队级基础设施配置            |                             | へ 小 代码仓库<br>回队级代码仓库配置  | ∧ □ 制品管理<br>回从波制品管理功能 |
| 云账号                          | 公开资源                        | 仓库设置                   | 制品晋级                  |
| 堡垒机                          |                             | 团队部署公钥                 |                       |
| 主机组                          |                             | 仓库规范                   |                       |
| ✔ 凭据令牌<br>用以终度考令组功能配置        | ∧ 二、菜单管理<br>同時の第三部目前        | へ ゴ 效能洞察<br>原用結構業設置    | ^                     |
| LAND VIA J UNI N NYYYYYYYYYY | Lair Productive The Balance | ENSCHIPTOT IN GAME     |                       |
| 凭据管理                         | 菜单管理                        | 周期指标方案设置               |                       |
|                              |                             |                        |                       |
|                              |                             |                        |                       |
|                              |                             |                        |                       |
|                              |                             |                        |                       |

## 配置权限

单击自定义分组中的蓝色+,创建权限方案。

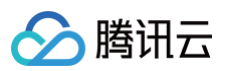

| 系统分组        | 团队普通成员4 | -4 成员 2 <b>权限配置</b> 参考权限组 团队普通成员-4 |          |            |           |           |  |  |
|-------------|---------|------------------------------------|----------|------------|-----------|-----------|--|--|
| 团队使理员 系     | 分类      | 操作对象                               | 功能权限     |            |           |           |  |  |
| 团队普通成员系     |         | 团队设置                               | 童看页面     | 基础设置       | □ 高级设置    |           |  |  |
| 默认配置 系      |         | 服务订购                               | 童看页面     | □ 订购服务     | 管理发票      |           |  |  |
| 自定义分组 🕂     |         | 团队成员                               | 查看页面     | 道请成员       | 编辑成员      | 副除成员      |  |  |
| 团队管理员 – (自定 |         | 用户组                                | 查看页面     | 创建用户组      | 编辑用户组     | 制除用户组     |  |  |
| 团队普通成员 – (自 |         | 团队权限方案                             | 查看页面     | ○ 创建团队权限组  | ◎ 编辑团队权限组 | 📄 删除团队权限组 |  |  |
| 0411用户组     |         |                                    |          | □ 配置成员团队权限 | □ 设置管理员   |           |  |  |
| 团队管理员3      |         | 项目权限方案                             | 查看页面     | 创建项目权限组    | 编辑项目权限组   | ● 删除项目权限组 |  |  |
| 开发          |         |                                    | 配置成员项目权限 | 设置项目管理员    |           |           |  |  |
| 团队普通成员4     |         | 访问审计                               | 查看页面     | 敏感标记       | 日本 号出访问日志 |           |  |  |
|             |         | 安全管理                               | 宣看页面     | 安全设置       |           |           |  |  |
|             | 团队设置中心  | 会话管理                               | □ 查看页面   | 5 结束会话     |           |           |  |  |
|             |         | 日志                                 | □ 查看页面   | □ 导出日志     |           |           |  |  |
|             |         | 服务集成                               | □ 查看页面   | 第定服务       | 解绑服务      |           |  |  |
|             |         | 项目协同设置                             | □ 查看页面   | 管理配置       |           |           |  |  |
|             |         | 公开资源                               | □ 查看页面   | □ 取消公开     |           |           |  |  |
|             |         | 团队构建节点                             | ✔ 查看页面   | 创建节点池      | 编辑节点池     | ■ 删除节点池   |  |  |
|             |         | 团队构建模版                             | ✔ 查看页面   | 团队模版管理     |           |           |  |  |
|             |         | 团队构建插件                             | 团队插件管理   |            |           |           |  |  |
|             |         | 代码扫描管理                             | ✔ 查看页面   | 工具规则管理     | 方案模版管理    |           |  |  |
|             |         | 菜单管理                               | ✔ 查看页面   | 更新         |           |           |  |  |
|             |         | 效能洞察 beta                          | ✔ 查看页面   | ✔ 管理设置     |           |           |  |  |
|             | 保存      |                                    |          |            |           |           |  |  |

在方案中勾选效能洞察所涉及的权限点。

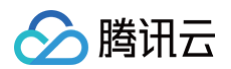

| 全局设置 / 团队权限方案<br>团队权限方案 |       |                                                                                       |                                                                                                    |                                                                                                    |                                                                                 |                                                                |                     |
|-------------------------|-------|---------------------------------------------------------------------------------------|----------------------------------------------------------------------------------------------------|----------------------------------------------------------------------------------------------------|---------------------------------------------------------------------------------|----------------------------------------------------------------|---------------------|
|                         |       | 项目协同设置                                                                                | ✔ 查看页面                                                                                                    | ✔ 管理配置                                                                                                    |                                                                                 |                                                                | <                   |
| 系统分组<br>团队负责人 系         |       | 公开资源                                                                                  | ✔ 查看页面                                                                                                    | ✓ 取消公开                                                                                                    |                                                                                 |                                                                |                     |
| 团队管理员系                  |       | 团队构建节点                                                                                | ✔ 查看页面                                                                                                    | ✔ 创建节点池                                                                                                    | 编辑节点池                                                                           | ✔ 删除节点池                                                        | ٠                   |
| 团队普通成员系                 |       | 团队构建模版                                                                                | ✓ 查看页面                                                                                                    | 🔽 团队模版管理                                                                                                    |                                                                                 |                                                                | ~                   |
| 默认配置 系                  |       | 团队构建插件                                                                                | ✔ 团队插件管理                                                                                                    |                                                                                                    |                                                                                 |                                                                |                     |
| 自定义分组 🕂                 |       | 代码扫描管理                                                                                | ✔ 查看页面                                                                                                    | ✔ 工具规则管理                                                                                                    | ✓ 方案模版管理                                                                        |                                                                | <                   |
| 团队普通成员 – (自             |       | 代码仓库                                                                                  | ✔ 仓库设置                                                                                                    | ☑ 团队部署公钥                                                                                                    | ☑ 团队仓库规范                                                                        |                                                                |                     |
| 运维                      |       |                                                                                       | 查看页面                                                                                                    | ✔ 查看全部凭据                                                                                                    | ✔ 创建分组                                                                          | ✓ 管理全部分组                                                       |                     |
| 开发                      |       | 凭据管理                                                                                  | ✔ 管理全部凭据                                                                                                    |                                                                                                    |                                                                                 |                                                                | ~                   |
| 团队管理员-自定义               |       | 菜单管理                                                                                  | ✓ 查看页面                                                                                                    | ☑ 更新                                                                                                    |                                                                                 |                                                                |                     |
| 项目集负责人                  |       | 效能洞察 beta                                                                             | ✓ 查看页面                                                                                                    | ✓ 管理设置                                                                                                    |                                                                                 |                                                                |                     |
| 123                     | 个人设置  |                                                                                       |                                                                                                    |                                                                                                    |                                                                                 |                                                                |                     |
|                         | 17.QE | 个人设置                                                                                  | ☑ 访问令牌                                                                                                    | ✔ 应用管理                                                                                                    | ☑ 应用授权                                                                          |                                                                |                     |
| 321                     | TAKE  | 个人设置                                                                                  | <ul> <li>✓ 访问令牌</li> <li>✓ 查询全部项目</li> </ul>                                                                                                    | <ul><li>✓ 应用管理</li><li>✓ 创建项目</li></ul>                                                                                                    | <ul><li>✓ 应用授权</li><li>✓ 编辑项目</li></ul>                                         | ✔ 归档 & 解归档项目                                                   |                     |
| 321                     | TAKE  | 个人设置<br>项目管理                                                                          | <ul> <li>び向令牌</li> <li>登询全部项目</li> <li>删除项目</li> </ul>                                                                                                    | <ul> <li>✓ 应用管理</li> <li>✓ 创建项目</li> </ul>                                                                                                    | <ul> <li>✓ 应用授权</li> <li>✓ 编辑项目</li> </ul>                                      | ✔ 归档 & 解归档项目                                                   | <ul><li>✓</li></ul> |
| 321                     |       | 个人设置<br>项目管理<br>项目集管理                                                                 | <ul> <li>✓ 访问令牌</li> <li>✓ 查询全部项目</li> <li>✓ 删除项目</li> <li>✓ 一删除项目</li> <li>✓ 查询全部项目集</li> </ul>                                                                                                    | <ul> <li></li> <li></li> <li><!--</td--><td><ul> <li>✓ 应用授权</li> <li>✓ 编辑项目</li> <li>✓ 编辑项目集</li> </ul></td><td><ul> <li>♥ 归档 &amp; 解归档项目</li> <li>♥ 归档 &amp; 解归档项</li> </ul></td><td>0</td></li></ul> | <ul> <li>✓ 应用授权</li> <li>✓ 编辑项目</li> <li>✓ 编辑项目集</li> </ul>                     | <ul> <li>♥ 归档 &amp; 解归档项目</li> <li>♥ 归档 &amp; 解归档项</li> </ul>  | 0                   |
| 321                     |       | 个人设置<br>项目管理<br>项目集管理                                                                 | <ul> <li>◇ 访问令牌</li> <li>◇ 宣询全部项目</li> <li>◇ 删除项目</li> <li>◇ 宣询全部项目集</li> <li>◇ 一副除项目集</li> <li>◇ 删除项目集</li> </ul>                                                                                                    | <ul> <li>✓ 应用管理</li> <li>✓ 创建项目</li> <li>✓ 创建项目集</li> <li>(设置项目集负责人</li> </ul>                                                                                                    | <ul> <li>✓ 应用授权</li> <li>✓ 编辑项目</li> <li>✓ 编辑项目集</li> </ul>                     | <ul> <li>✓ 归档 &amp; 解归档项目</li> <li>✓ 归档 &amp; 解归档项…</li> </ul> |                     |
| 321                     |       | 个人设置<br>项目管理<br>项目集管理<br>团队目标                                                         | <ul> <li>访问令牌     </li> <li>查询全部项目     </li> <li>册除项目     </li> <li>查询全部项目集     </li> <li>例除项目集     </li> <li></li></ul>                                                                                                    | <ul> <li>② 应用管理</li> <li>③ 创建项目</li> <li>② 创建项目集</li> <li>③ 设置项目集负责人</li> <li>② 管理</li> </ul>                                                                                                    | <ul> <li>✓ 应用授权</li> <li>✓ 编辑项目</li> <li>✓ 编辑项目集</li> </ul>                     | <ul> <li>♥ 归档 &amp; 鮮归档项目</li> <li>♥ 归档 &amp; 解归档项</li> </ul>  |                     |
| 321                     | 功能权限  | <ul> <li>个人设置</li> <li>项目管理</li> <li>项目集管理</li> <li>团队目标</li> <li>研发度量</li> </ul>     | <ul> <li>③ 访问令牌</li> <li>④ 宣询全部项目</li> <li>④ 一動降項目</li> <li>④ 查询全部项目集</li> <li>④ 一動降項目集</li> <li>④ 一動降項目集</li> <li>④ 宣看页面</li> <li>④ 查看页面</li> </ul>                                                                                                    | <ul> <li>✓ 应用管理</li> <li>✓ 创建项目</li> <li>✓ 创建项目集</li> <li>→ 设置项目集负责人</li> <li>✓ 管理</li> <li>✓ 管理</li> </ul>                                                                                                    | <ul> <li>✓ 应用授权</li> <li>✓ 编辑项目</li> <li>✓ 编辑项目集</li> </ul>                     | <ul> <li>♥ 归档 &amp; 解归档项目</li> <li>♥ 归档 &amp; 解归档项</li> </ul>  |                     |
| 321                     | 功能权限  | 个人设置           项目管理           项目集管理           团队目标           研发度量           效能洞察 beta | <ul> <li>③ 访问令牌</li> <li>④ 查询全部项目</li> <li>④ 删除项目</li> <li>④ 查询全部项目集</li> <li>④ 塑着页面</li> <li>④ 查看页面</li> <li></li> <li><!--</td--><td><ul> <li> <ul> <li>             の用管理             </li> <li>             创建项目集                 </li> <li>             创建项目集                 </li> <li>                  创建项目集                       </li> <li></li></ul></li></ul></td><td><ul> <li>✓ 应用授权</li> <li>✓ 编辑项目</li> <li>✓ 编辑项目集</li> <li>✓ 创建团队管理图表</li> </ul></td><td><ul> <li>归档 &amp; 解归档项目</li> <li>归档 &amp; 解归档项</li> </ul></td><td></td></li></ul> | <ul> <li> <ul> <li>             の用管理             </li> <li>             创建项目集                 </li> <li>             创建项目集                 </li> <li>                  创建项目集                       </li> <li></li></ul></li></ul>                                                                                                    | <ul> <li>✓ 应用授权</li> <li>✓ 编辑项目</li> <li>✓ 编辑项目集</li> <li>✓ 创建团队管理图表</li> </ul> | <ul> <li>归档 &amp; 解归档项目</li> <li>归档 &amp; 解归档项</li> </ul>      |                     |
| 321                     | 功能权限  | 个人设置       项目管理       项目集管理       团队目标       研发度量       效能洞察 beta       知识管理          | <ul> <li>3 访问令牌</li> <li>3 查询全部项目</li> <li>3 查询全部项目集</li> <li>3 查询全部项目集</li> <li>3 查询全部项目集</li> <li>3 登 重看页面</li> <li>3 查看页面</li> <li>3 读看页面</li> <li>3 读看页面</li> <li>3 算看页面</li> </ul>                                                                                                    | <ul> <li> <ul> <li>             の用管理             </li> <li>             创建项目集                  </li> <li></li></ul></li></ul>                                                                                                    | <ul> <li>✓ 应用授权</li> <li>✓ 编辑项目</li> <li>✓ 编辑项目集</li> <li>✓ 创建团队管理图表</li> </ul> | <ul> <li> 归档 &amp; 解归档项目</li> <li> 归档 &amp; 解归档项…</li> </ul>   |                     |

添加成员至该权限方案中,完成对成员的权限授予。

| 全局设置 / 团队权限方案 |                           |               |        |
|---------------|---------------------------|---------------|--------|
| 团队权限方案        |                           |               |        |
|               |                           | ×             |        |
| 系统分组          | 团队普通成员-4 成员 2 权限配置 Q 搜索成员 | 添加成员          | + 添加成员 |
| 团队负责人系        | 结局交接                      | ▲ 添加用户 +      | 播作     |
| 团队管理员系        | NA 24 MIL                 | 全部 按部门 按项目 金透 | Tell   |
| 团队普通成员系       | 0                         | Q. 授宏用户       | 移除     |
| 默认配置系         | 0                         |               | 移除     |
| 自定义分组 😝       |                           | <b>0</b>      |        |
| 团队管理员 - (自定   |                           |               |        |
| 团队普通成员 - (自   |                           |               |        |
| test-auth     |                           | 0             |        |
| 0411用户组       |                           | 0             |        |
| 团队管理员3        |                           |               |        |
| 开发            |                           |               |        |
| 团队普通成员4       |                           |               |        |
|               |                           |               |        |

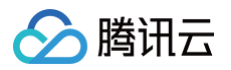

## 编辑视图

最近更新时间: 2025-04-14 17:03:52

视图中包含多个统计图表,您可以自定义视图中的图表数据、调整各项图表大小、全屏查看视图等操作。

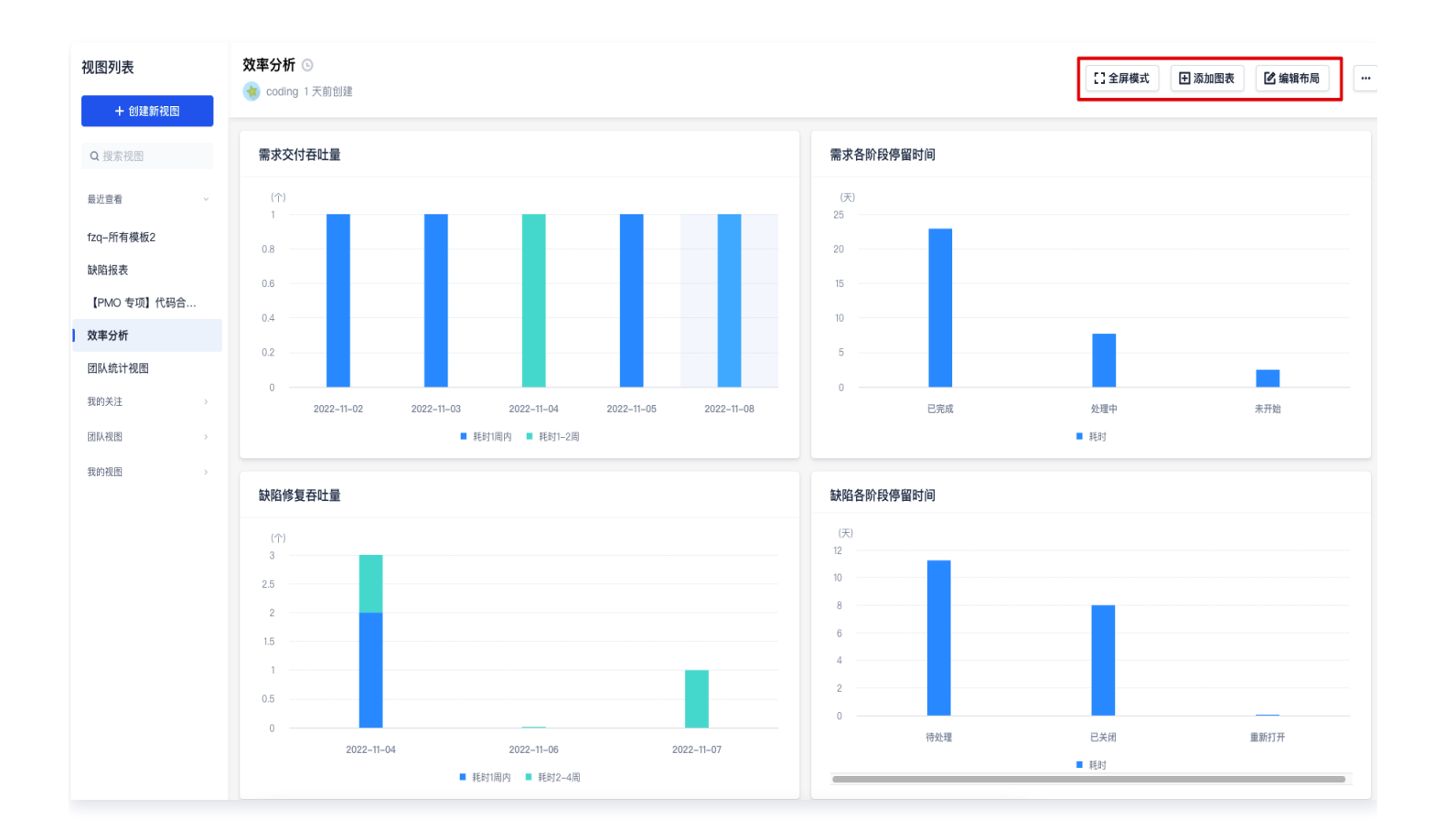

## 添加图表

效能洞察提供 70+ 统计图表,覆盖需求创建到最终的应用部署全流程研发环节。提供丰富直观、样式统一的统计图 表,帮助管理者更好地洞察团队现状。既支持使用模板添加图表,又支持自定义图表。

登录 CODING 控制台,单击**立即使用**进入对应团队后,选择左侧导航**效能洞察**,在目标视图中添加图表。

• 使用模板添加图表。

在添加图表页面,鼠标移至图表后将展示模板描述,确认模板后单击使用模板进行创建。

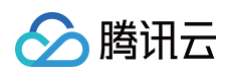

| 添加图表        |    |                                  |         |         |
|-------------|----|----------------------------------|---------|---------|
| Q 搜索图表      |    | 全部                               |         |         |
| 全部          | 78 |                                  |         |         |
| 需求领域        | 14 |                                  | 268,886 | 268,886 |
| 缺陷领域        | 18 |                                  |         |         |
| 代码领域        | 22 | 自定义图表                            | 需求开发周期  | 需求测试周期  |
| 测试领域        | 7  | 诵过效能洞察功能配置好各周期                   |         |         |
| 构建领域        | 3  | 计算口径和规则后,可查看需求<br>开发周期的具体数值、变化趋势 | 268,886 | 1.1.1.1 |
| 部署领域        | 3  | 和分布                              |         |         |
| 资源、成本与价值    | 3  | 使用模板                             | 需求交付数   | 需求交付吞吐量 |
| 团队管理领域 管理专享 | 8  |                                  |         |         |
|             |    | $\mathbf{d}$                     |         |         |
|             |    | 需求各阶段停留时间                        | 需求累积流图  | 需求趋势    |

• 自定义图表。

当用户有个性化指标图表的需求时,可以在**添加图表**页面单击 + 自行选择指标、维度、筛选等,充分满足个性化 需求。

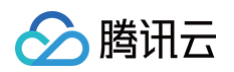

| 添加图表                |                          |        |        |        | >  |
|---------------------|--------------------------|--------|--------|--------|----|
| Q 搜索图表              |                          | 全部     |        |        |    |
| 】 <b>全部</b><br>需求领域 | 添加自定义图表                  |        |        |        | ×~ |
| 缺陷领域                | * 标题                     |        |        |        |    |
| 代码领域<br>测试领域        | * 数据集                    |        |        |        |    |
| 构建领域<br>部署领域        |                          |        |        |        |    |
| 资源、成                | 事项相关领域<br>               | 代码相关领域 | 构建相关领域 | 部署相关领域 | t  |
| 团队管理等               | 需求                       |        |        |        |    |
|                     | 需求关联测试用例                 | Ŋ      |        |        |    |
|                     | 事坝 <b>仄</b> 念流<br>事项累积流图 |        |        |        |    |
|                     | 缺陷<br>缺陷趋势               |        |        |        |    |
|                     | 工时                       |        |        |        |    |

## 调整图表基础样式

在图表右侧中可以切换图表类型、数据设置与样式设置。

#### 切换图表类型

提供柱状图、折线图、饼状图、排序、表格、列表六种图表类型,可根据实际需要进行切换。因统计数据源存在差 异,仅支持在系统自动提供的图表类型中进行切换。

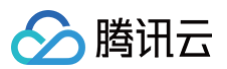

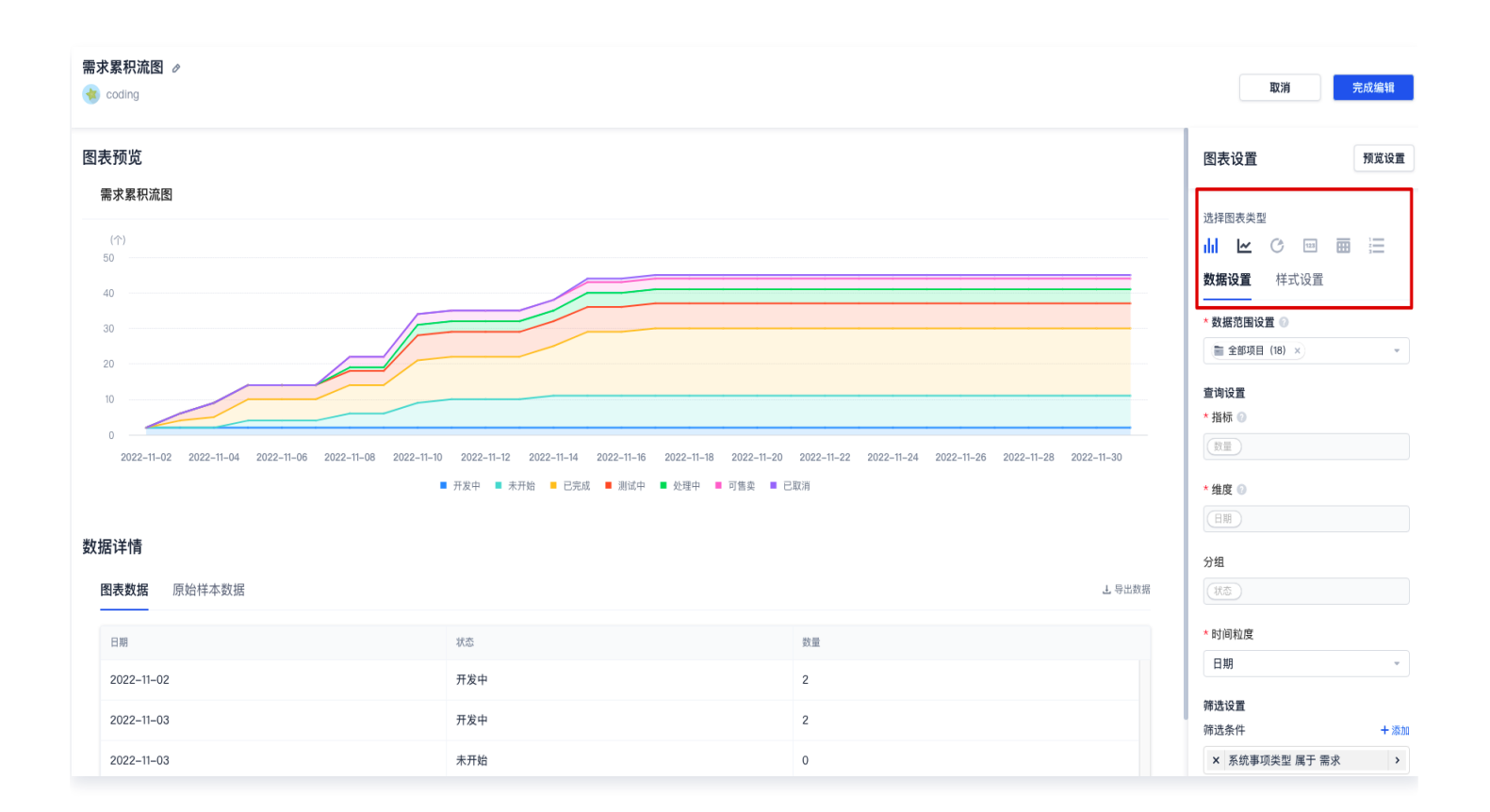

#### 数据设置

支持调整统计项目数据范围(具备访问权限的项目范围)、设置筛选条件(事项状态与时间范围等条件)、调整数据 排序以及开启参考基线设置。

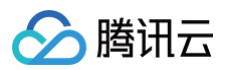

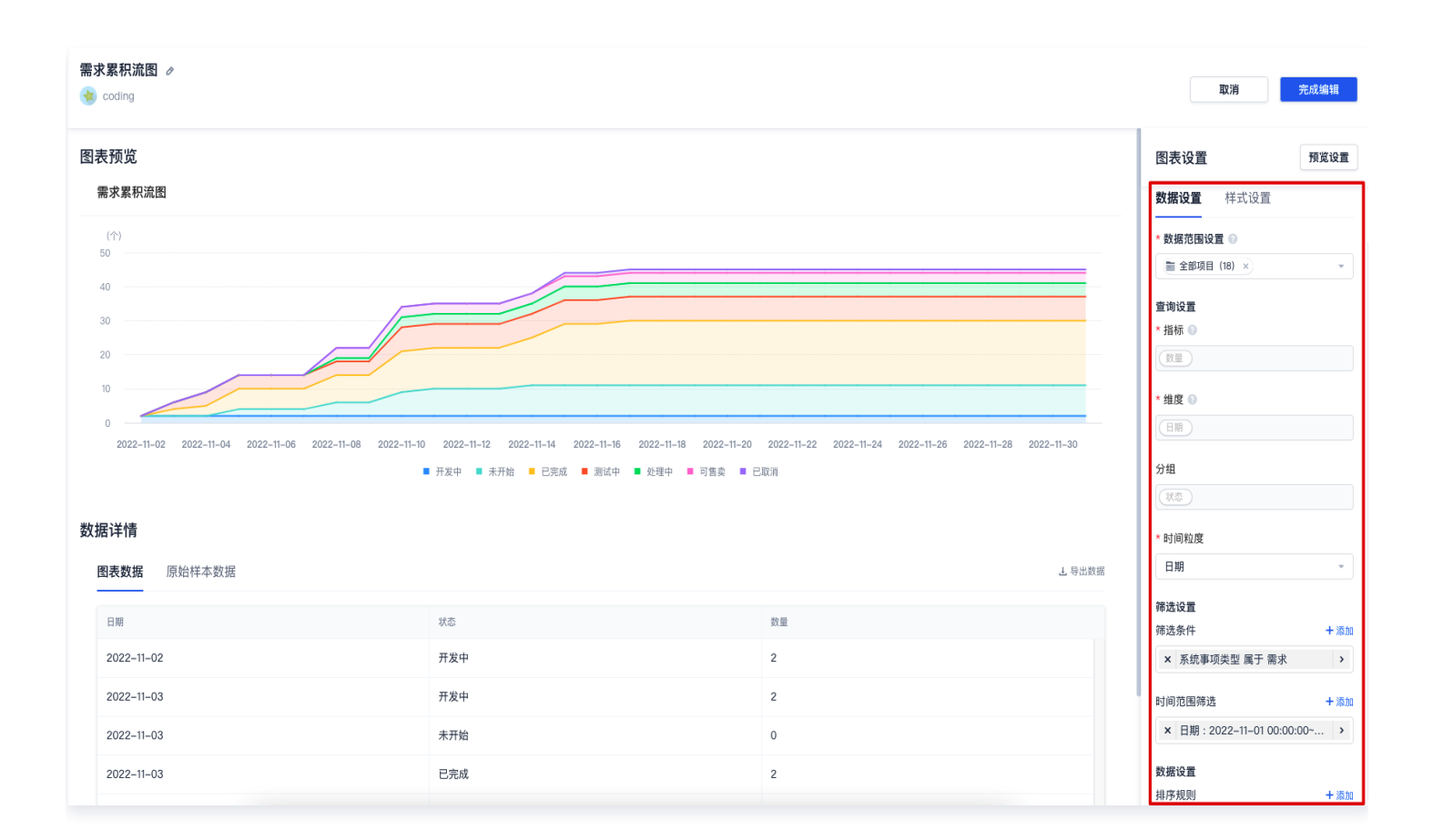

## 样式设置

在样式设置中可以调整配色方案以及基础外观设置。

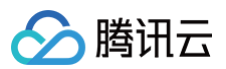

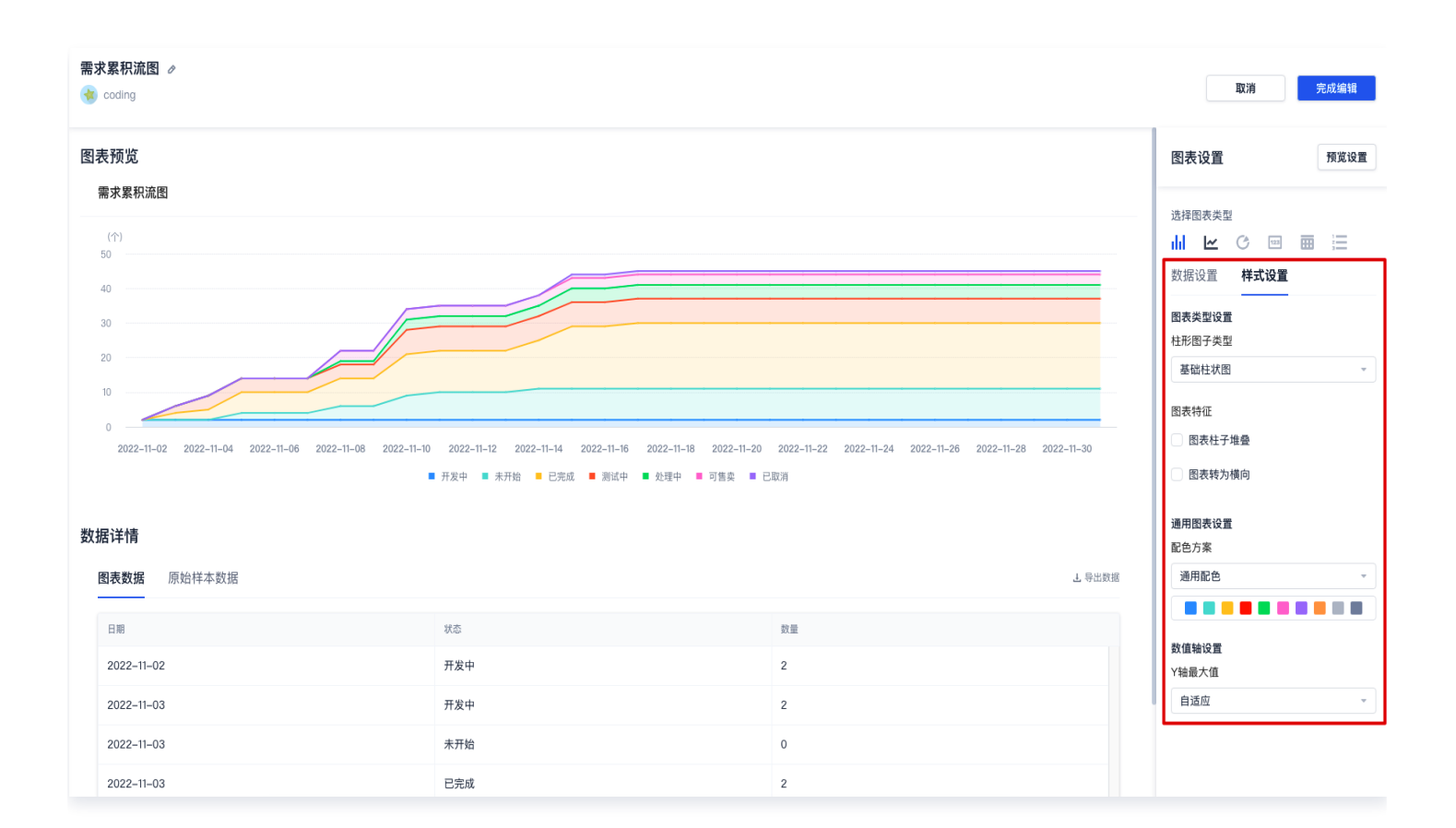

#### 调整完成后单击右上角的预览设置可查看变更后的样式,确认无误后单击完成编辑。

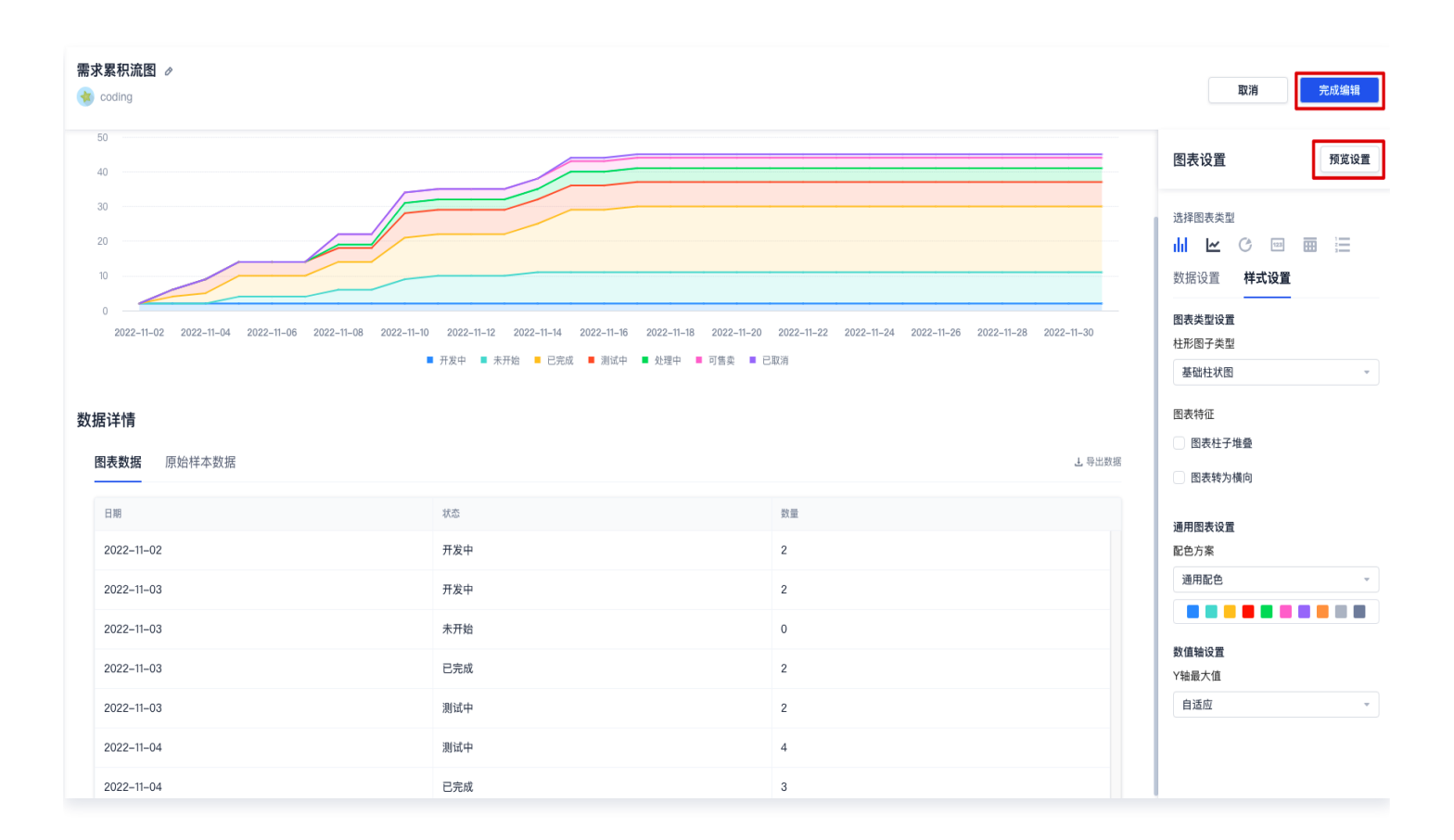

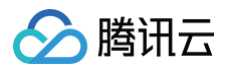

#### 编辑数据图表

视图创建完成后,支持对其中的图表全屏查看、重命名、复制、移动、导出和删除操作,单击单个图表的右上角菜单 按钮进行调整。

| 视图列表        | 需求积累图 ○<br>중 coding 2022/11/03 创建                           |                  |                |             | []全屏模式     | ➡ 添加图表      | 🖸 编辑布局    | ]   |
|-------------|-------------------------------------------------------------|------------------|----------------|-------------|------------|-------------|-----------|-----|
| Q 搜索视图      | 需求累积流图 ~                                                    | <b>○</b> …<br>全屈 | 团队产能分析         |             |            |             |           | ¢   |
| 最近查看        | (个)<br>50                                                   | 重命名              | 用户             | 提交总代码行(行) 🗣 | 新增需求(个) \$ | 已完成需求(个) \$ | 新增缺陷(个) 💲 | 已修复 |
| 需求积累图       | 40                                                          | 复制               | ●用户七           |             |            |             |           |     |
| 【PMO 专项】代码合 | 30                                                          |                  | 用户八            |             |            |             |           |     |
| fzq-所有模板2   | 20                                                          | 刪除               | 用户九            |             |            |             |           |     |
| 自定义视图       |                                                             |                  |                |             |            |             |           |     |
| 333         |                                                             |                  | ●用户十           |             |            |             |           |     |
| 我的关注    >   | 0<br>2022-11-03 2022-11-08 2022-11-13 2022-11-18 2022-11-23 | 2022-11-28       |                |             | -          |             |           |     |
| 团队视图 >      | ■ 开发中 ■ 测试中 ■ 未开始 ■ 已完成 ■ 处理中 ■ 可售卖 ■                       | 已取消              | 共15条 < 1 2 > 1 | 0条/页 ∨      |            |             |           |     |
| 我的视图 >      |                                                             |                  |                |             |            |             |           |     |

#### 单击设置按钮可重新定义当前图表命名与统计范围。

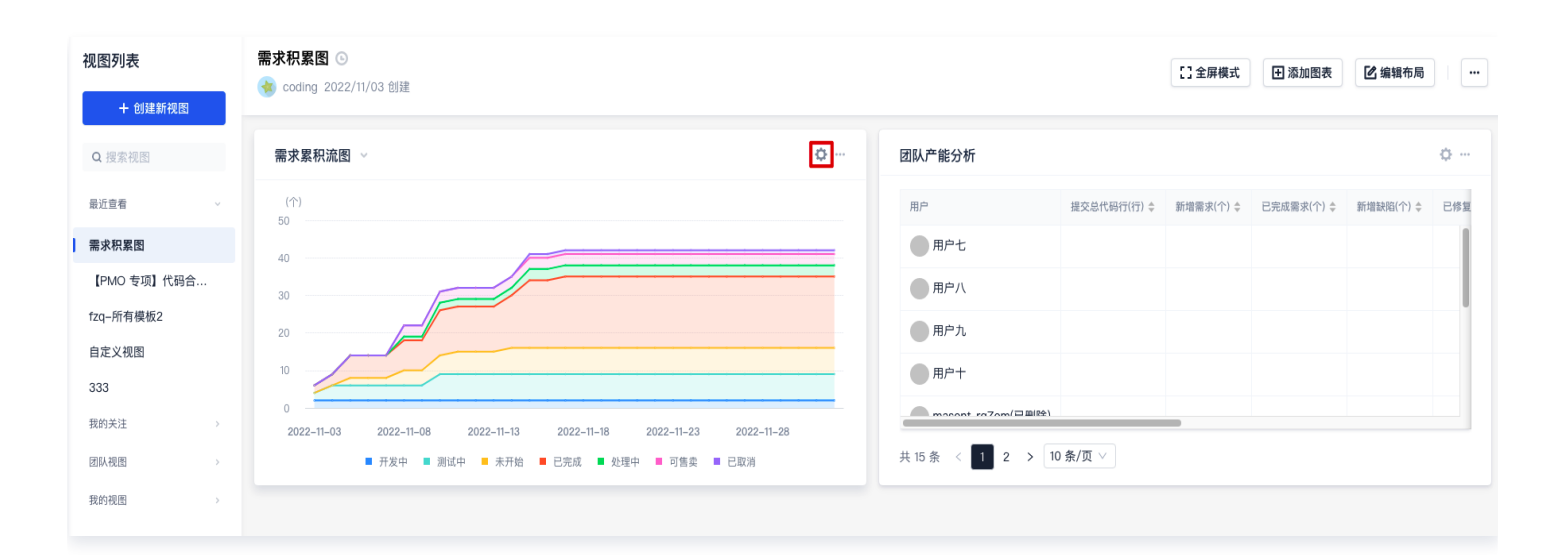

## 编辑视图布局

支持调整各项图表在视图中的布局位置与范围大小,单击视图右上角的编辑布局进行调整。

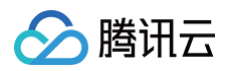

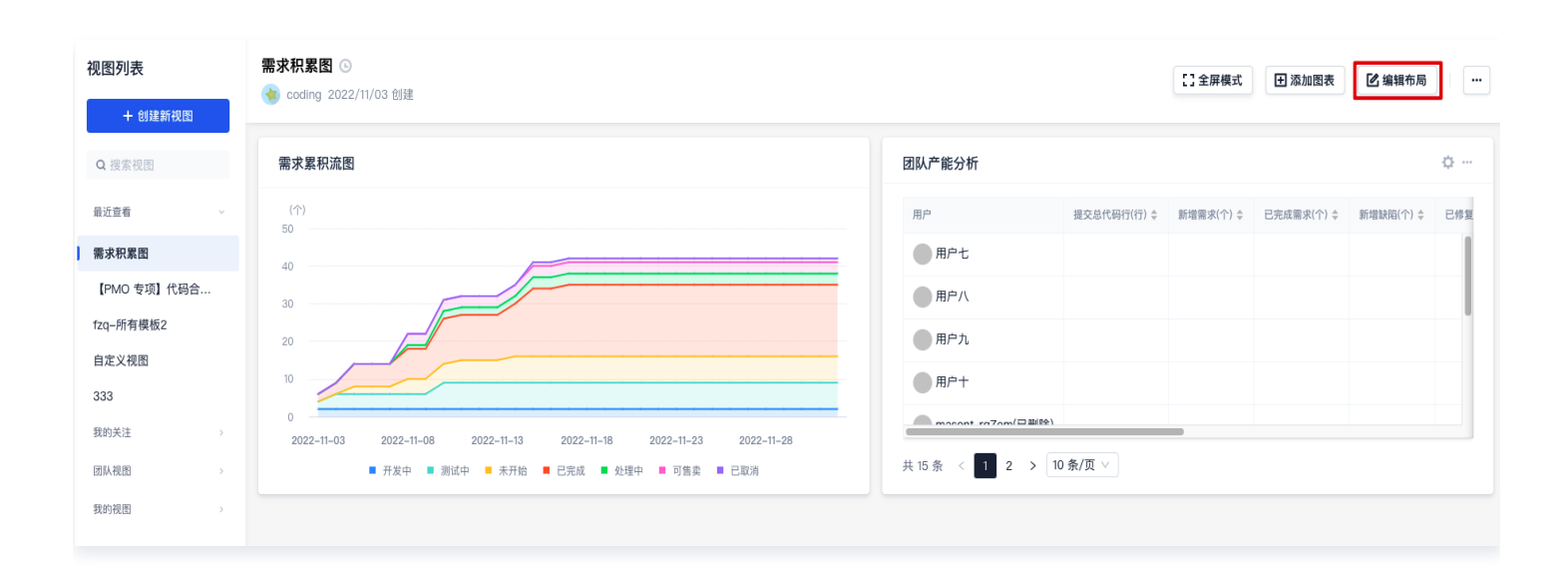

#### 在编辑页可以自由拖拽图表位置。

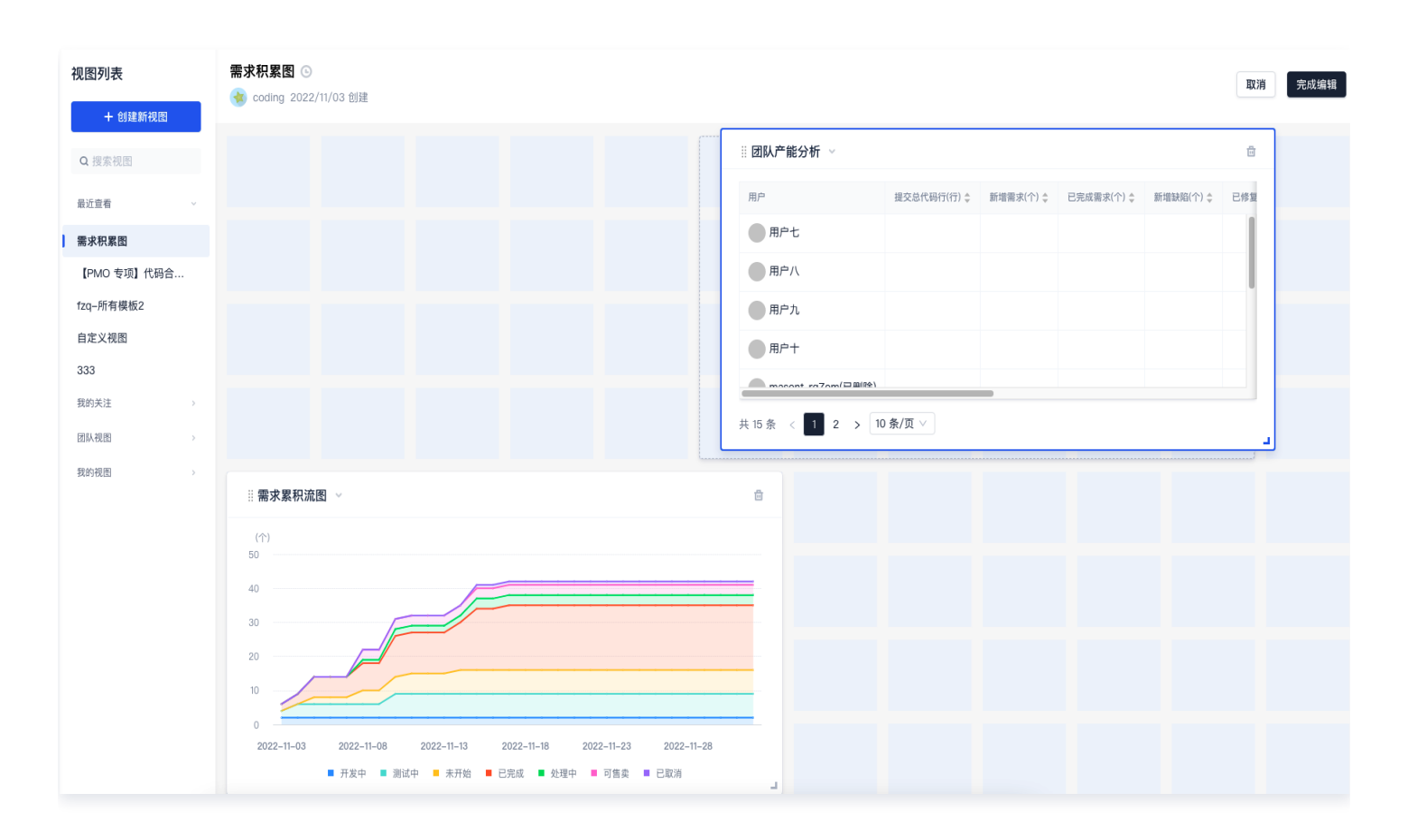

单击视图右下角边框调整按钮改变当前尺寸大小。

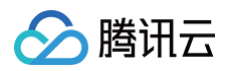

| 视图列表<br>+ 创建新视图 | 需求积累图 ⊙                                                | 1                                       | 取消完成编辑      |
|-----------------|--------------------------------------------------------|-----------------------------------------|-------------|
| Q 搜索视图          | □ ■需求累积流图 ~                                            | ※ 团队产能分析 ~                              | ŵ           |
| 最近宣看 🗸 🗸 🗸      | (↑)<br>50                                              | 用户 提交总代码行(行) ◆ 新增需求(个) ◆ 已完成需求(个) ◆ 新增需 | 诀陷(个) ≑ 已修复 |
| 需求积累图           | 40                                                     | ●用户七                                    | 1           |
| 【PMO 专项】代码合     | 30                                                     | 用户八                                     |             |
| fzq=所有模板2       | 20                                                     | 用户九                                     |             |
| 自定义视图           |                                                        | 田白山                                     |             |
| 333             | 0                                                      | HIF I                                   |             |
| 我的关注    >       | 2022-11-03 2022-11-09 2022-11-15 2022-11-21 2022-11-27 | macont raZom/P#R                        |             |
| 团队视图 >          | ■ 开发中 ■ 激试中 ■ 未开始 ■ 已完成 ■ 处理中 ■ 可售卖 ■ 已取消              | 共 15 条 < 1 2 > 10 条/页 \                 |             |
| 我的视图 >          |                                                        |                                         |             |

🕥 腾讯云

# 设置指标方案

最近更新时间: 2024-08-02 15:23:01

## 指标方案简介

周期指标方案用于统计需求、任务、缺陷等事项状态变更所耗费的时间与完成率,是基于部分图表模板额外提供的功 能。例如衡量需求从**未开始**到**已完成**所耗费的时间、缺陷从**提出**到**已收录**的处理时间,辅助团队管理者查看各个事项 的处理周期。

### 添加周期指标方案

支持在以下六种图表模板中添加指标方案:

- 需求开发周期
- 需求测试周期
- 需求交付周期
- 缺陷响应周期
- 缺陷修复周期
- 缺陷关闭周期

在视图模板页右上角单击**添加图表**后,使用上述类型图表。

|   | 添加图表   |    |         |         | ×       |
|---|--------|----|---------|---------|---------|
|   | Q 搜索图表 |    | 需求领域    |         |         |
|   | 全部     | 58 |         | 000.000 |         |
| l | 需求领域   | 11 | 208,880 | 208,880 | 208,880 |
|   | 缺陷领域   | 15 |         |         |         |
|   | 代码领域   | 15 | 需求开发周期  | 需求测试周期  | 需求交付周期  |

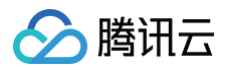

| 添加图表    |     |         |         | ×         |  |  |
|---------|-----|---------|---------|-----------|--|--|
| Q 搜索图表  |     | 缺陷领域    |         |           |  |  |
| 全部      | 58  | 260 996 | 269.996 | 269 996   |  |  |
| 需求领域    | 11  | 200,000 | 200,000 | 200,000   |  |  |
| 缺陷领域    | 15  |         |         |           |  |  |
| 代码领域    | 15  | 缺陷响应周期  | 缺陷修复周期  | 缺陷关闭周期    |  |  |
| 测试领域    | 5   |         | (       |           |  |  |
| 构建领域    | 3   |         | 1.1.1   | 1.1.1     |  |  |
| 部署领域    | 3   | 1.0060  |         |           |  |  |
| 资源、成本与价 | 值 6 | 缺陷趋势    | 缺陷修复吞吐量 | 缺陷各阶段停留时间 |  |  |

选择项目范围后单击查看方案。

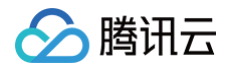

|         | 取消 完成编辑                                                           |
|---------|-------------------------------------------------------------------|
|         | 图表设置 预览设置                                                         |
|         | 选择图表类型<br>↓                                                       |
|         | ★ 数据范围设置 ② 项目 ② + 添加                                              |
|         | 查看方案 > 查询设置 * 指标                                                  |
|         | 需求测试周期 筛选设置 筛选条件 + 添加                                             |
| 2. 号出数据 | ×     系统事项类型 属于 需求     >       ×     需求测试周期 不为空     >             |
|         | 时间范围筛选 + 添加 × 创建时间:2022-11-02 00:00: >                            |
|         | 环比和趋势设置 ②       ●         * 对比时间维度 ③       ●         创建时间       ▼ |

指定方案统计范围。

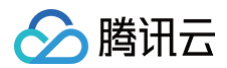

| 8 | <b>修改方案</b><br>你可前往「团队设置<br>期指标 | 中心功能设置周期指   | 标方案设置」批量设置项目周 |
|---|---------------------------------|-------------|---------------|
|   | * 方案名称                          |             |               |
|   | 测试方案                            |             |               |
|   | 方案描述                            |             |               |
|   | 请输入方案描述,                        | 不超过 100 个字符 |               |
|   | * 应用项目 💿                        |             |               |
|   | •                               |             | -             |
|   | * 周期指标设置 💿                      |             |               |
|   | 需求周期                            | 事项类型: 任务    | •             |
|   | 周期设置                            | 开始阶段        | 结束阶段          |
|   | 需求交付周期                          | 未开始         | 已完成           |
|   | 需求开发周期                          | 未开始         | 处理中           |
|   | 需求测试周期                          | 未开始         | 处理中           |
|   |                                 |             |               |
|   | 缺陷周期                            | 事项类型: 缺陷    | •             |
|   | 周期设置                            | 开始阶段        | 结束阶段          |
|   | 缺陷关闭周期                          | 待处理         | 已关闭           |
|   | 缺陷响应周期                          | 处理中         | 待验证           |
|   | 保存取消                            |             |               |

配置参数后,单击**预览设置**查看图表是否符合预期,无误后单击**完成编辑**。

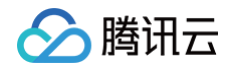

| 取消 完成编辑                        |
|--------------------------------|
| 图表设置预览设置                       |
| 选择图表类型                         |
| ↓↓ └ C □ □ □ ⋮Ξ<br>数据设置 样式设置   |
|                                |
| 项目 ♥ + 添加<br>P fzp-新项目1110 ♥ 前 |
| 宣看方案 >                         |
| 查询设置                           |
| * 指标                           |
| (需求测试周期)                       |